- 1. Navigate to <a href="https://bsd.sos.in.gov/PublicBusinessSearch">https://bsd.sos.in.gov/PublicBusinessSearch</a>
- 2. Seach your business or registered agent name

| Business Search                            |                                                                     |                      |
|--------------------------------------------|---------------------------------------------------------------------|----------------------|
| l would like to search by: O Contain       | ns 🌒 Starts With 🔍 Exact Match                                      |                      |
| Business Name:                             | Business ID:                                                        | Filing Number:       |
|                                            |                                                                     |                      |
| <ul> <li>Registered Agent Name:</li> </ul> | <ul> <li>Incorporator or Governing Person</li> <li>Name:</li> </ul> |                      |
|                                            |                                                                     |                      |
| Advanced Search                            |                                                                     |                      |
| I would like to search by:                 |                                                                     |                      |
| Туре:                                      | Status:                                                             | Name Type:           |
| Select Entity Type                         | ✓ Select ✓                                                          | Select Name Type 🗸 🗸 |
| Street Address 1:                          | City:                                                               | Zip Code:            |
|                                            |                                                                     |                      |

- 3. Select your business from the results list.
- 4. On the top right of the page, select "Print Entity Details."

| INBIZ                                                                                     |                                                                           |
|-------------------------------------------------------------------------------------------|---------------------------------------------------------------------------|
| Business Details                                                                          | Print Entity Details                                                      |
| Business Name: INDIANA ECONOMIC DEVELOPMENT CORPORATION                                   | Business ID: 202212211648198                                              |
| Entity Type: Domestic Miscellaneous                                                       | Business Status: Active                                                   |
| Creation Date: 12/21/2022                                                                 | Inactive Date:                                                            |
| Principal Office Address: 1 North Capitol Avenue, Suite 700, Indianapolis, IN, 46204, USA | Expiration Date: Perpetual                                                |
| Jurisdiction of Formation: Indiana Business Entit                                         | y Report Due Date:                                                        |
|                                                                                           | Years Due:                                                                |
| Registered Agent Information                                                              |                                                                           |
| Type:                                                                                     |                                                                           |
| Name:                                                                                     |                                                                           |
| Address:                                                                                  |                                                                           |
| Back Autum to Search                                                                      | Filing History Name History Assumed Name History Certified Copies Request |

- 5. Save as .pdf file. Include the name of applicant business in the file name (e.g. "Business Information\_Indiana Economic Development Corporation").
- 6. Return to your INTAP application, and upload file.